# **FIRST TIME USER**

# <u>Step 1</u>

On council's Home page you may view venues either via the **'Explore'** option or **the 'Find a venue**, **park or sporting ground'** option

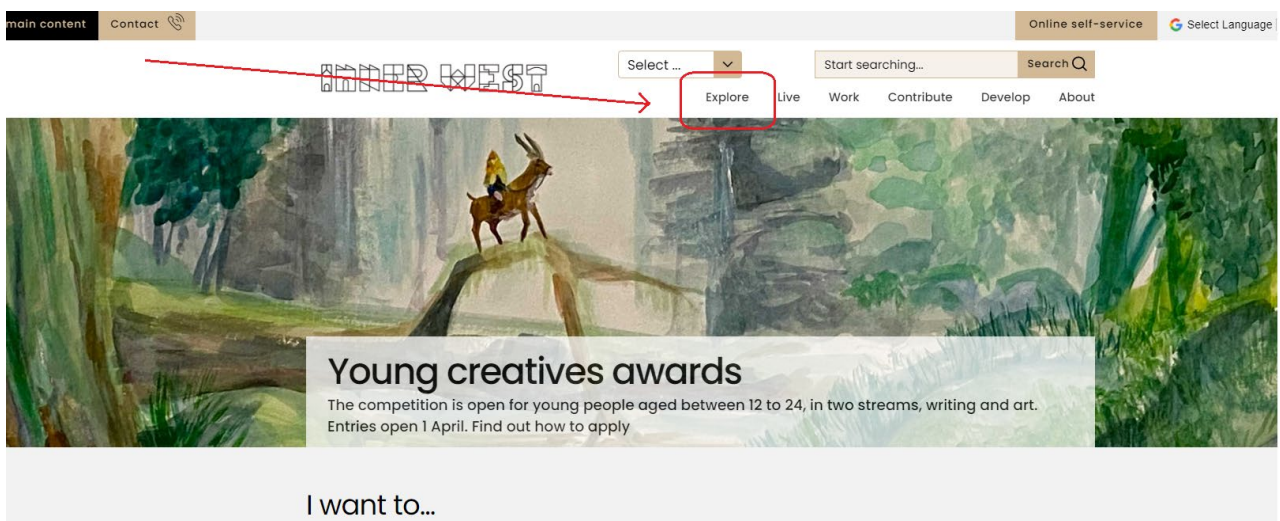

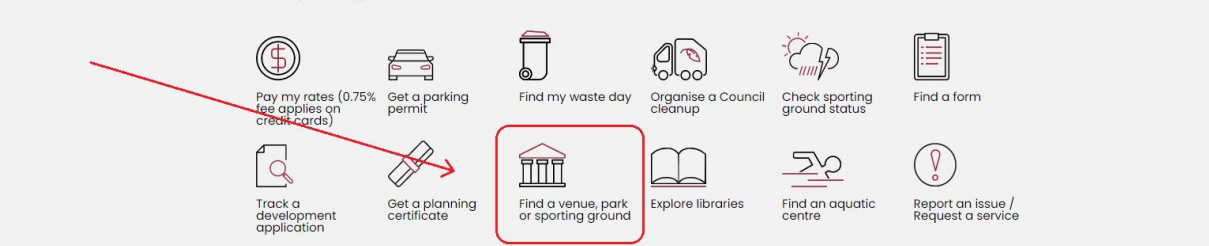

# In the 'Explore' page you may then select 'Venues for hire'

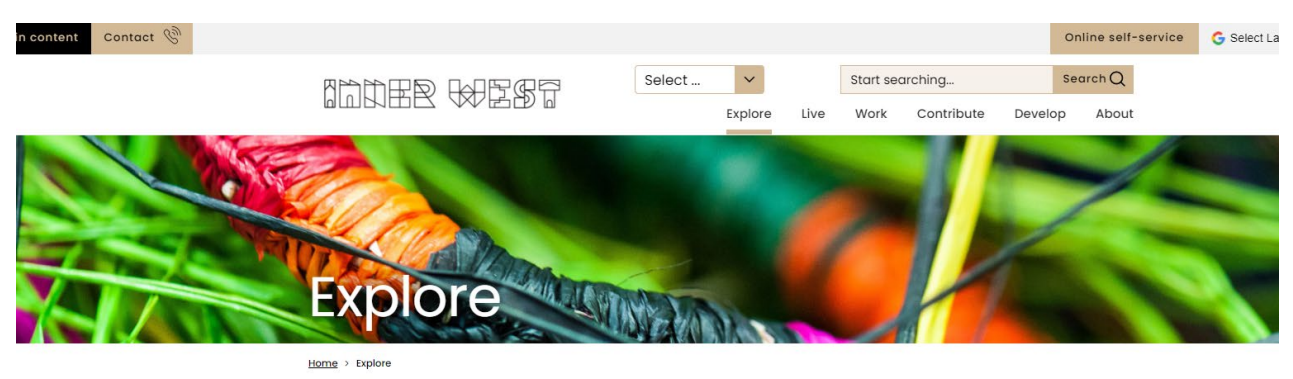

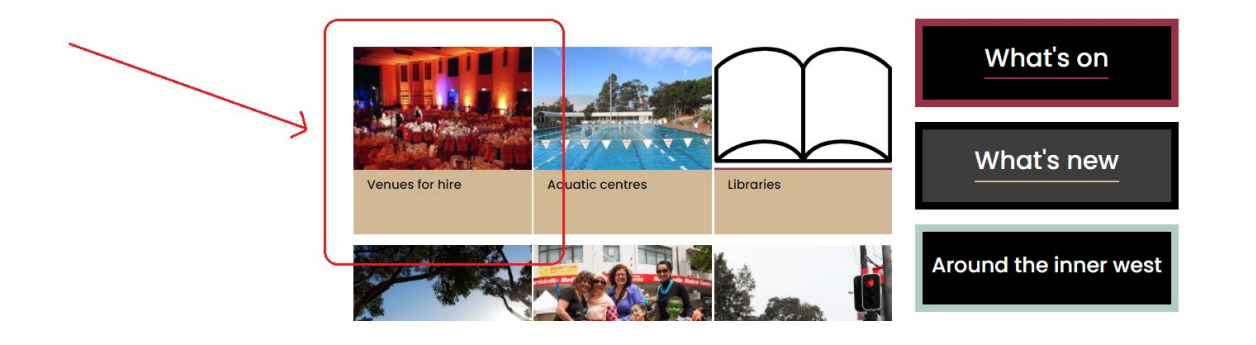

# Inner West Council – Community Venues Public Booking Portal

If selecting the 'Find a venue, park or sporting ground' option, you will be taken directly to the **'Venues for hire'** page where you will be able to select the type of venue that you require

#### <u>Step 2</u>

When in the **'Venues for hire'** page, select the type of venue that you would like to use by clicking on the image

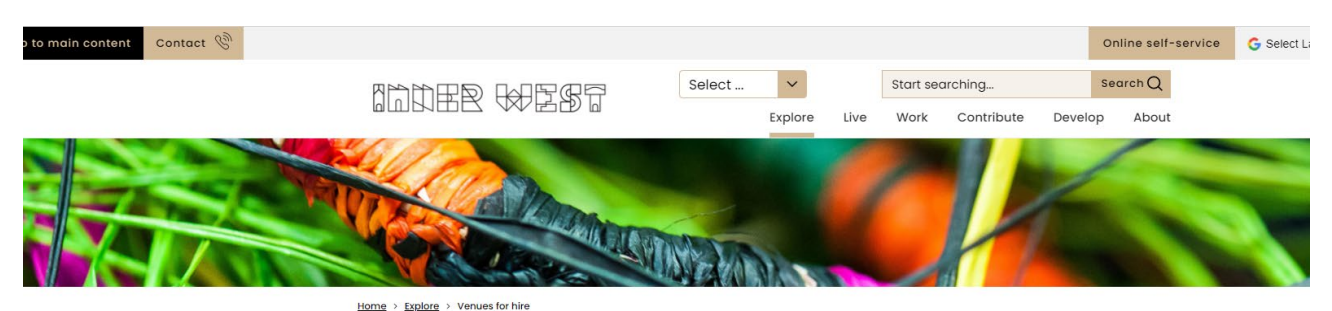

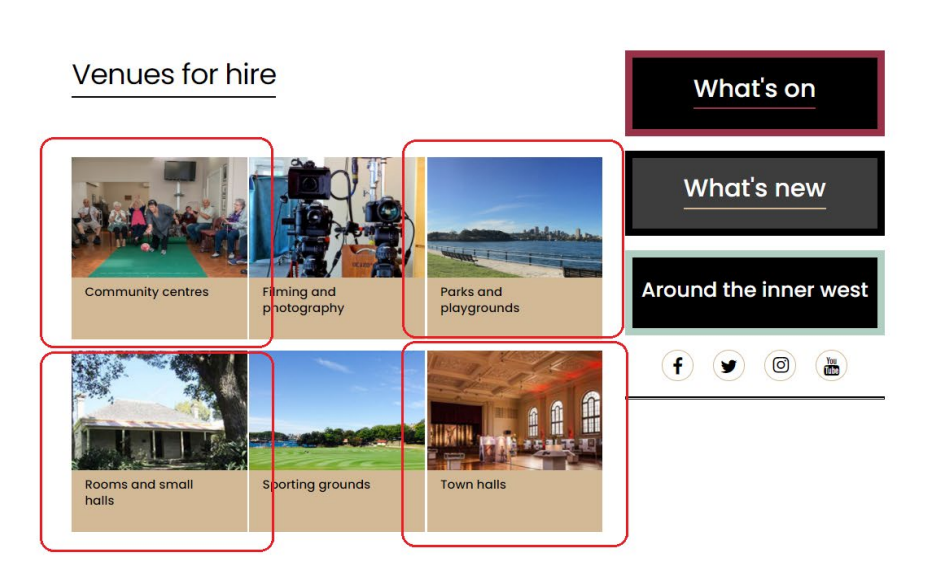

#### <u>Step 3</u>

Select a venue by clicking on the relevant indoor venue or park that you would like to book

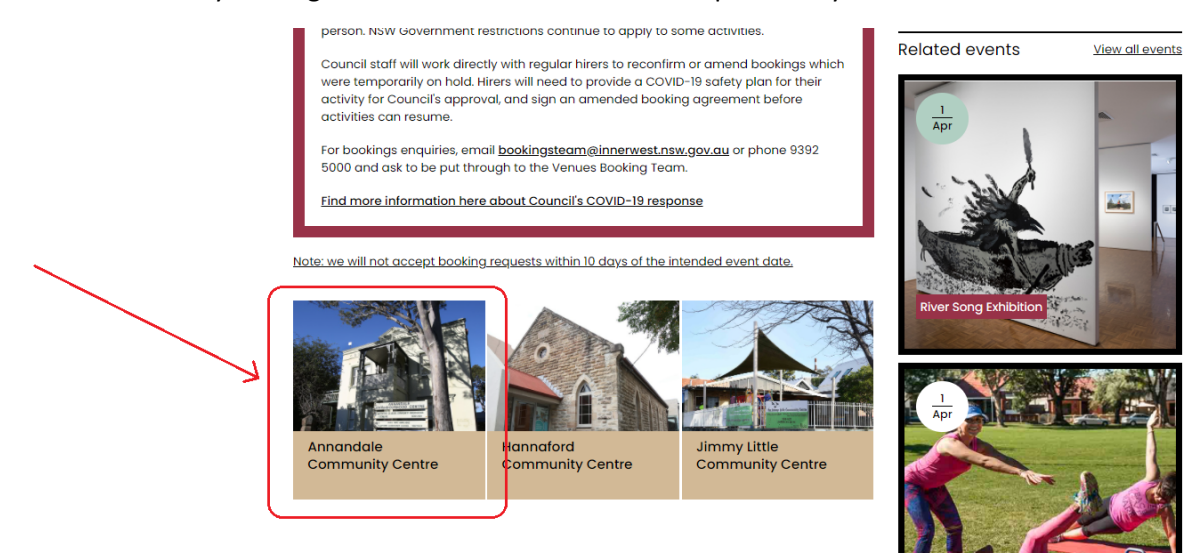

# Inner West Council – Community Venues Public Booking Portal

## <u>Step 4</u>

At the bottom of the venue information page, click on the **"Apply online here"** tab to be taken to the booking system

# Bookings

Apply online here

#### <u>Step 5</u>

When in the booking system, click on **'Selected date & time'** to open up the date, times and number of attendees' window where you will select and set these for your booking

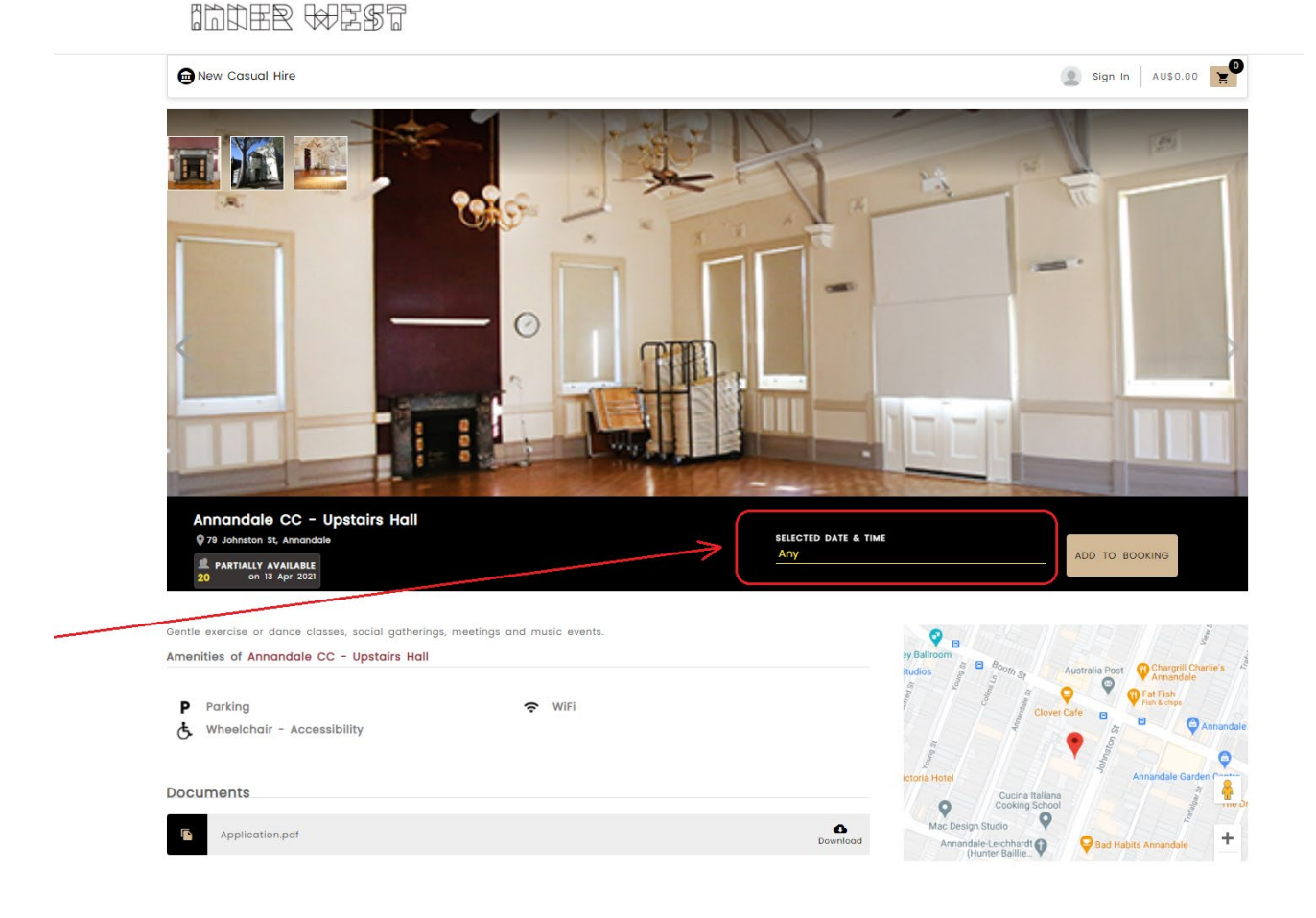

# <u>Step 6</u>

Select your requested date (1), number of attendees (2) and times (3) for your proposed event – then clicking 'Add to booking' when this is done

| elected time slot is av | ailable.                                            |                                                                                                    |                             |          |
|-------------------------|-----------------------------------------------------|----------------------------------------------------------------------------------------------------|-----------------------------|----------|
| 2021                    | Number of Attendees<br>(Maximum 20)<br>20           | 2Available time slots                                                                                                    | ) AM to 4:00 PM (8:00 PM to | 11:59 PM |
| М                       | 9:00 AM                                             | 0                                                                                                    |                             |          |
| 12:00 am                | 6:00 am                                             | 12:00 pm                                                                                                    | 6:00 pm                     | 12:00 am |
| -Colour key:            | Available Unavail                                   | able Selected                                                                                                    | Setup and Cleanup           | Blocked  |
|                         |                                                     |                                                                                                    |                             |          |
|                         | 2021<br>M<br>12:00 am<br>Colour key:<br>Colour key: | 2021  Colour key: Colour key: | 2021                        | 2021     |

# <u>Step 7</u>

The booking system will then take you to a 'Booking Details' page where you will need to select your event type and add an event name

| New Casual Hire                                                                                                    |                                                                                  |                      |                         |     |                              | Sign In                                                                                           | AU\$33.80                           |
|----------------------------------------------------------------------------------------------------|----------------------------------------------------------------------------------|----------------------|-------------------------|-----|------------------------------|---------------------------------------------------------------------------------------------------|-------------------------------------|
| 1<br>hoose Your Venues                                                                                                    | • • • • • • • • • • • •                                                          | 2<br>Booking Details |                         |     | 3<br>Customer Details        |                                                                                                   | 4<br>Enquiry Submitte               |
| Please select a Category *<br>Community Halls and Ver<br>Please select an Event *<br>Private Event (Venues)<br>Your Event Name *<br>Big Party | nues                                                                             |                      |                         | ADD | MORE VENUE(S)                | 1 Venue(s)<br>BOOXING DETAILS<br>Please note that the prices of<br>price will be confirmed on app | are indicative final plication.     |
|                                                                                                    |                                                                                  |                      |                         | ADD | ☆ 🖄 🗑<br>D EXTRA EDIT DELETE | Annandale CC - Upstairs Hall<br>AU\$33.80<br>13 Apr 2021                                          | <u>ا</u> ا                          |
| A De                                                                                                    | Annandale CC - Upstairs Hall<br>79 Johnston St, Annandale<br>DATE<br>13 Apr 2021 | ATTENDEES            | B START TIME<br>8:30 AM | G   | end time<br>9:00 AM          | By proceeding, I confirm the<br>or older and I agree to the Inn<br>conditions of hire.            | at I am 18 years<br>er West Council |
|                                                                                                    |                                                                                  |                      |                         |     |                              | SUBMIT ENQUIR                                                                                     | Y                                   |

\*Note that when selecting an event type, you will be presented (and required to complete), a questionnaire to proceed with the booking

# <u>Step 8</u>

When selecting an event type, please complete the presented questionnaire before proceeding, and once completed, click to continue

|                                                                                                    |                                                                                                  | -                 |
|----------------------------------------------------------------------------------------------------|--------------------------------------------------------------------------------------------------|-------------------|
| 🖻 New Casual Hire                                                                                             | Questionnaire                                                                                    | Xign InAU\$33.80  |
| •                                                                                                    | Private Event (Venues)   0 out of 11 answered                                                    |                   |
| hoose Your Venues                                                                                             | This a test of a mandatory general question for all community venues bookings. Can * you see it? | Review & Make Pay |
| Please select a Category *<br>Community Halls and Venue<br>Please select an Event *<br>Private Event (Venues) | O Yes<br>O No                                                                                    |                   |
|                                                                                                    | Are you a local P&C or P&F?                                                                      | AYMENT            |
|                                                                                                    | O Yes<br>No                                                                                      | N IN              |
|                                                                                                    | CONTINUE                                                                                         |                   |

# <u>Step 9</u>

Upload any required documents (1) and then tick the age confirmation (2) and 'Submit enquiry' (3)

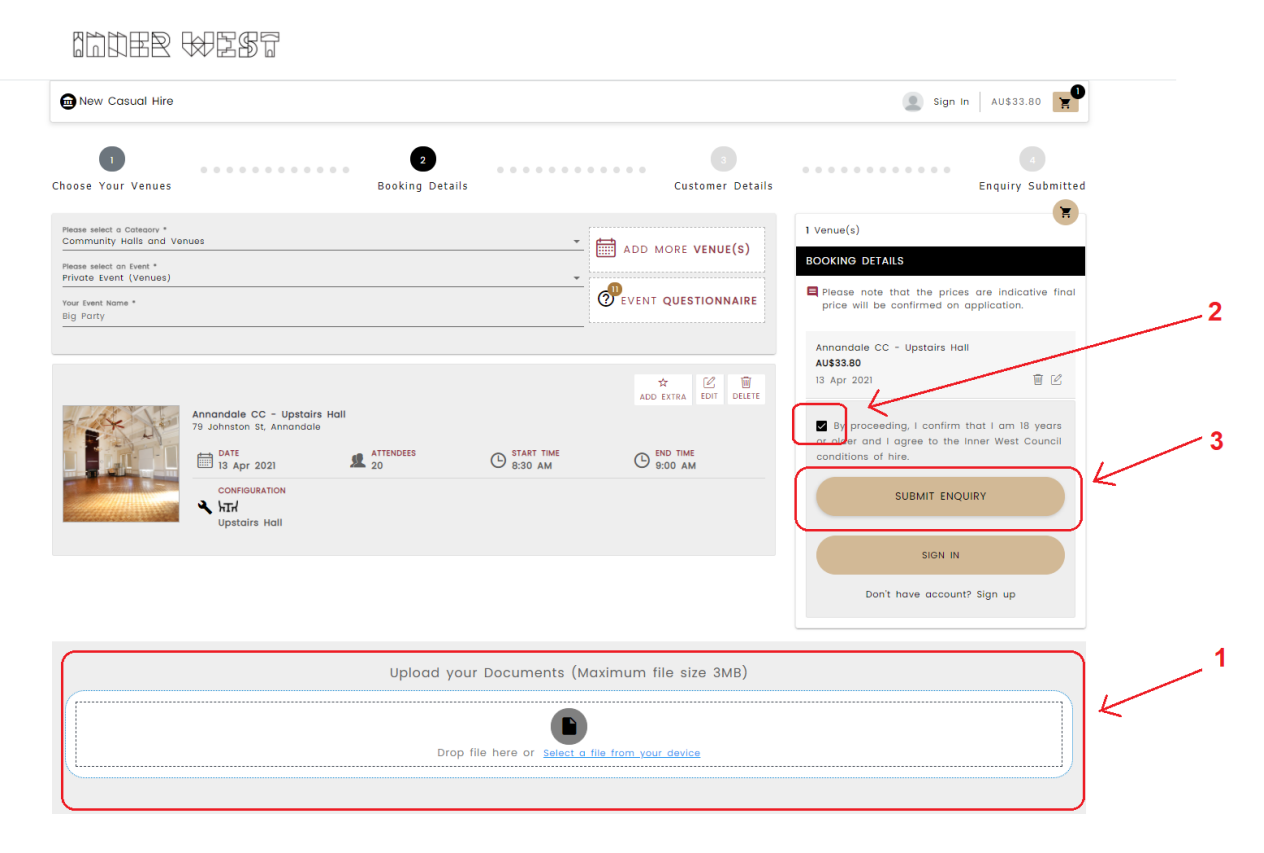

# Inner West Council – Community Venues Public Booking Portal

## <u>Step 10</u>

Register to submit your booking enquiry by clicking on the 'sign up' tab...

| New Casual Hire    |                                         | 8                                | Sign In AU\$33.80                |
|--------------------|-----------------------------------------|----------------------------------|----------------------------------|
| Choose Your Venues | Booking Details                         | <br>Customer Details             | Contraction Review & Make Paymen |
|                    | WELCOME                                 | SIGN IN<br>Sign in with Username |                                  |
| _                  | Register with us to submit your Booking | A Username *                     |                                  |
|                    | SIGN UP                                 | Postword .                       |                                  |
|                    | Back To home                            | SIGN IN                          |                                  |
|                    | · · · · · · · · · · · · · · · · · · ·   |                                  |                                  |

You will need to sign up as an individual customer if you are not applying on behalf of an organisation

| you a Corporate customer? |    | Are you an Individual customer? |
|---------------------------|----|---------------------------------|
|                           |    |                                 |
|                           | or |                                 |

**\*NOTE:** If you wish to sign up on behalf of an organisation or 'Corporate Client', please contact our bookings team as you may already have a pre-existing profile in the booking system

Contact us on <a href="mailto:bookingsteam@innerwest.nsw.gov.au">bookingsteam@innerwest.nsw.gov.au</a>

# <u>Step 11</u>

Complete the 'Customer Details' section and click 'Continue' once completed

| Jose Your Venues              | Booking              | Details | Customer (         | oetails          | Review & Make Pays |
|-------------------------------|----------------------|---------|--------------------|------------------|--------------------|
| Corporate Customer Individual | Customer             |         |                    |                  |                    |
| Customer Details              |                      |         |                    |                  |                    |
| First Nome *                  |                      |         | Last Name *        |                  |                    |
| Mobile + Mobile               |                      |         | Personal Email +   | Personal Email * |                    |
| Username                      |                      |         |                    |                  |                    |
| Password *                    |                      |         | Confirm Password * |                  |                    |
| Address                       |                      |         |                    |                  |                    |
| a Address 1                   |                      |         |                    |                  |                    |
| • Augress                     |                      |         |                    |                  |                    |
| Address Line 1                |                      |         | Address Line 2     |                  |                    |
| Address Line 3                |                      |         | City               |                  |                    |
| State                         |                      |         | Post Code          |                  |                    |
| Country                       |                      |         |                    |                  |                    |
| I agree to inner West Coun    | cifs Privacy Policy. |         |                    |                  |                    |
|                               |                      |         |                    |                  |                    |

 this will then generate a booking submission number and take you to your new booking profile page (select the "My Bookings" to take you to your bookings history)

| T      | ×     | New Casual Hire |
|--------|-------|-----------------|
| FILTER | CLEAR | My Profile      |
|        |       | My Bookings     |
|        |       | Change Password |
|        |       | Cian Out        |